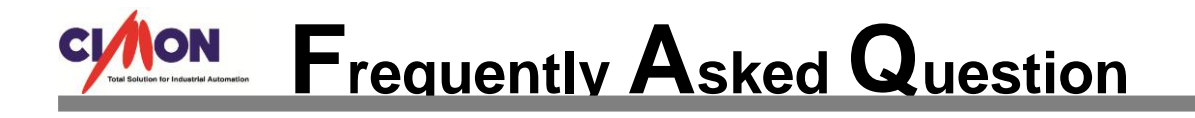

| Q | Report file is created, | but "Print Out" | feature d | oes not work. |
|---|-------------------------|-----------------|-----------|---------------|
|---|-------------------------|-----------------|-----------|---------------|

Enable "Print Out" feature at Report Tag registration.

1. Go to [Tools]  $\rightarrow$  [Reports]. Click "Register Tag" button.

A

| MODBLIS string |                                        | Add  |
|----------------|----------------------------------------|------|
| inoboos_sung   | Model Name test                        |      |
|                | Report Type                            | Ok   |
|                | Daily Oweekly OMonthly OYearly OOthers | Dele |
|                |                                        | Dele |
|                |                                        | Clos |
|                | Output                                 |      |
|                |                                        |      |
|                | Report Form By                         |      |
|                | Excel Worksheet Y Register Tag         |      |
|                | Custom Form                            |      |
|                | Output Save As File                    |      |
|                | To Save Overwrite Change Name          |      |
|                | Counte                                 |      |
|                | Pave Iu                                |      |
|                | Run Script Refore Output               |      |
|                |                                        |      |

2. Enable "Print Out" feature. Click "Ok" button to finish setting.

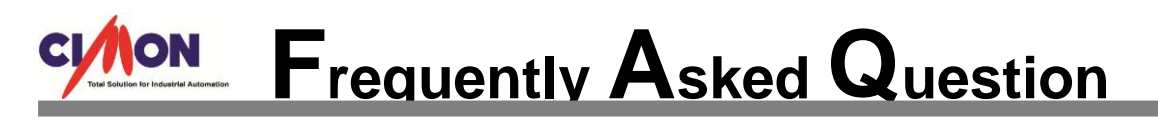

| Sheet1                        |              |
|-------------------------------|--------------|
| Print Out Save As Text File   | Add Sheet    |
| Cell Tag/Operation Expression | Delete Sheet |
|                               | Change Name  |
|                               | Add Cell     |
|                               | Edit Cell    |
|                               | Delete Cell  |
|                               | Ok           |
|                               | Cancel       |
|                               |              |
|                               |              |
| <                             |              |